### ПАМЯТКА

# Подача электронной заявки в системе «Е-услуги. Образование» Регионального портала государственных и муниципальных услуг на получение путевки в МАУ «Загородный, оздоровительный лагерь для детей «Чайка» и МАУ ЗОЛ «Черкасово»

# (система принимает заявки на 2023 год с 08.00 ЧАСОВ 01.03.2023 года)

| Набрать в строке браузера  | Откроется «Портал образовательных услуг»                      |
|----------------------------|---------------------------------------------------------------|
| адрес                      | Выбрать «Регистрация заявления»                               |
| https://zol-edu.egov66.ru  |                                                               |
| Выбрать вкладку            | Регистрация заявлений в ЗОЛ                                   |
| Выберите муниципалитет     | Выбрать из выпадающего списка «ГО Красноуфимск»               |
| (вкладка в верхнем левом   |                                                               |
| углу страницы)             |                                                               |
| Внести данные              | - заявитель                                                   |
| (корректно и внимательно)  | - удостоверение личности заявителя                            |
|                            | - данные ребенка                                              |
| Разделы появляются по мере | - сведение о документе, удостоверяющем личность               |
| заполнения данных          | - адрес проживания                                            |
|                            | - адрес регистрации                                           |
|                            | - контактные данные (поставьте отметку: эл.почта или телефон) |
|                            | /укажите свои контактные данные                               |
|                            |                                                               |
| Выбрать дополнительные     | -выбрать смену (Смена 1, Смена 2, Смена 3, Смена 4, Смена 5   |
| данные                     | (спортивная)                                                  |
|                            | - привилегия на оплату (выбрать льготу или «без льгот»)       |
| Нажать кнопку              | - «Найти ЗОЛ по выбранным параметрам»                         |
|                            | -выбрать «МАУ ЗОЛ для детей «Чайка» или МАУ ЗОЛ «Черкасово»   |
|                            | (спортивная смена)                                            |
| Выбор места обучения       | -заполнить предложенные строки                                |
| ребенка                    | -при выборе школы, выбрать любую                              |
| Пройти подтверждение и     | Выполнить предложенное задание                                |
| проверку                   |                                                               |
| Нажать кнопку              | «Зарегистрировать обращение»                                  |
| Проверить статус Вашего    | Нажать ссылку ( <u>перейти</u> )                              |
| обращения на странице      |                                                               |
| поиска обращений           |                                                               |
| Поиск заявления /обращения | При нажатии кнопки «найти» система показывает дату            |
| по номеру                  | регистрации вашей заявки, время регистрации,                  |
|                            | Статус «новое»                                                |

## <u>ВАЖНО!</u>

В рабочие дни администратор данной услуги проверяет внесенные вами данные, меняет статус «Проверено», направляет информацию в выбранной вами форме – по эл. почте или по телефону о принятии вашей заявки.

В случае, если статус Вашего заявления «Отклонено», необходимо повторно выполнить всю процедуру, обращая особое внимание на правильность занесения данных.

#### ВНИМАНИЕ!

При присвоении статуса «Проверено» в течение 15 календарных дней заявителю необходимо принести в МО Управление образованием копии и оригиналы документов, указанные в заявке (в том числе, подтверждающие льготу на получение путевки, льготу на оплату).

В случае нарушения сроков или не предоставления оригиналов документов, заявка будет исключена из очереди.

Телефон для консультаций: 8(34394) 5-11-36 (Нефедова Елена Павловна)